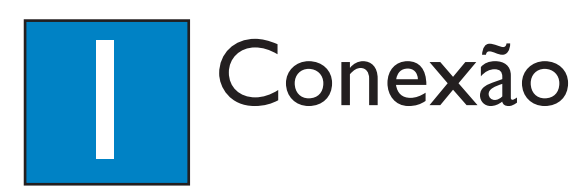

# A Posicionamento

O posicionamento adequado do sistema de caixas acústicas é importante para garantir o máximo desempenho de som.

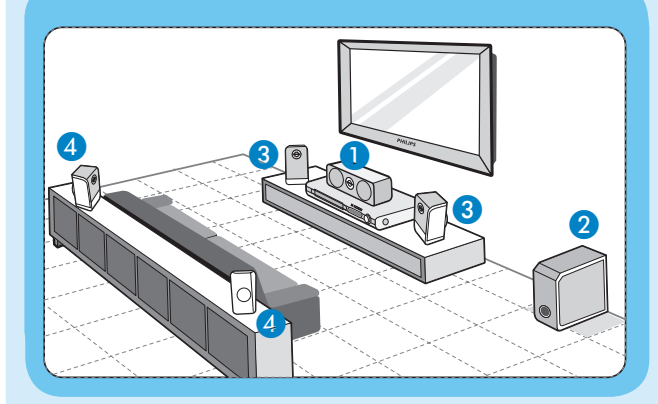

- 1 Posicione a caixa acústica central acima ou próximo à TV.
- **2** Posicione o subwoofer no chão, mantendo pelo menos I m da TV.
- 3 Posicione as caixas de acústicas frontais, mantendo a mesma distância em relação à TV.
- 4 Posicione as caixas acústicas traseiras na altura normal dos ouvidos para audição.

# **B** Conecte as antenas de rádio

Mantenha as antenas distantes de dispositivos eletrônicos para evitar interferências indesejadas.

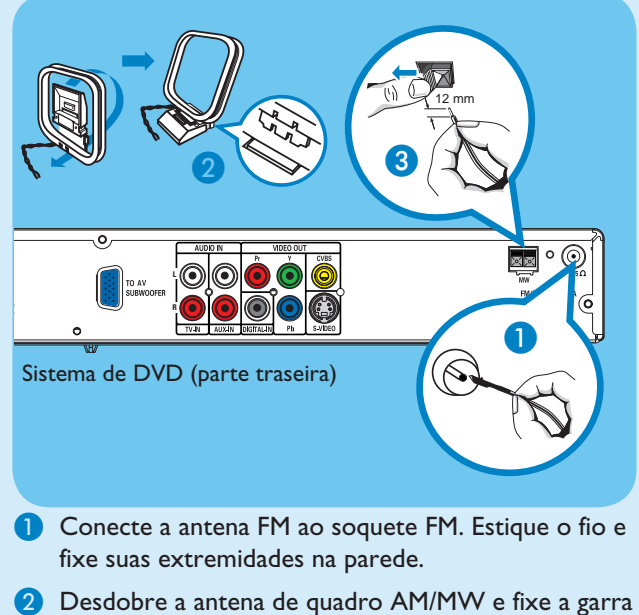

- no slot.
- 3 Empurre as guias e insira os fios nos soquetes AM/MW.

# C Conecte as caixas acústicas ao subwoofer AV

Conecte os diversos plugues coloridos das caixas acústicas aos soquetes com a mesma cor na parte traseira do subwoofer AV

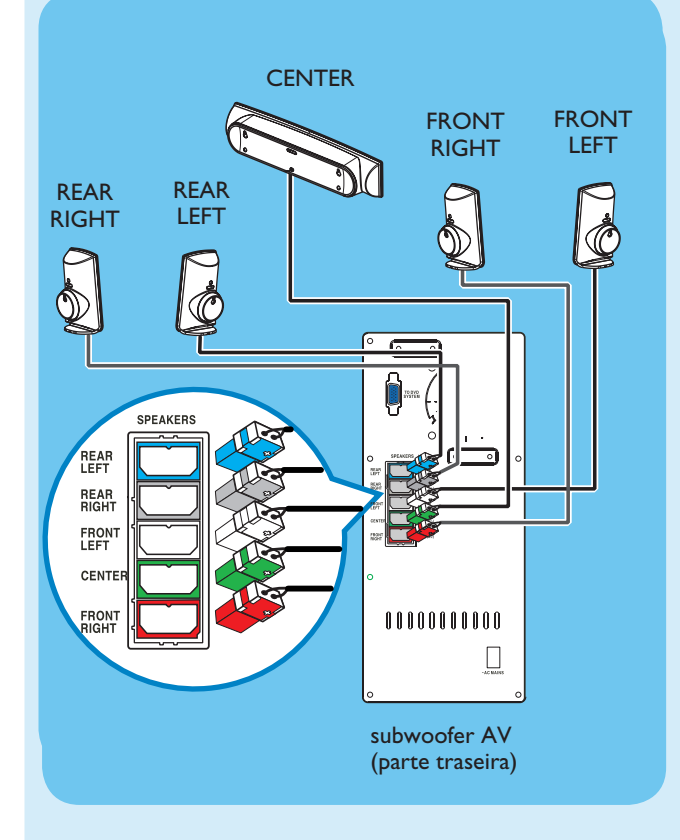

#### Conecte o subwoofer AV ao D sistema de DVD

Use o cabo de interconexão fornecido para conectar o soquete TO AV SUBWOOFER ao soquete TO DVD SYSTEM. Aperte os parafusos laterais para que a conexão fique bem firme.

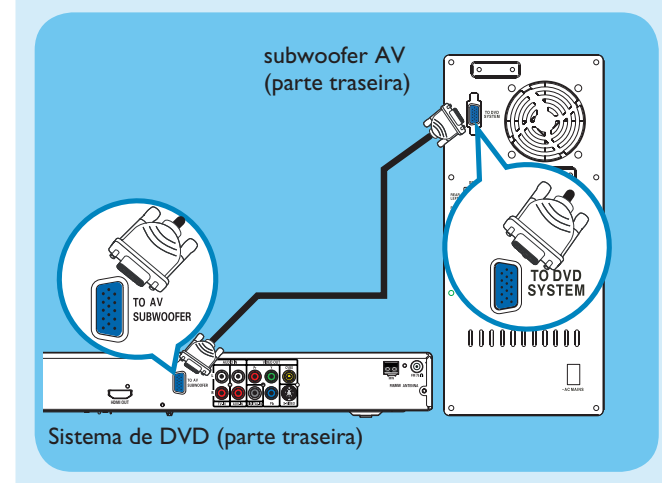

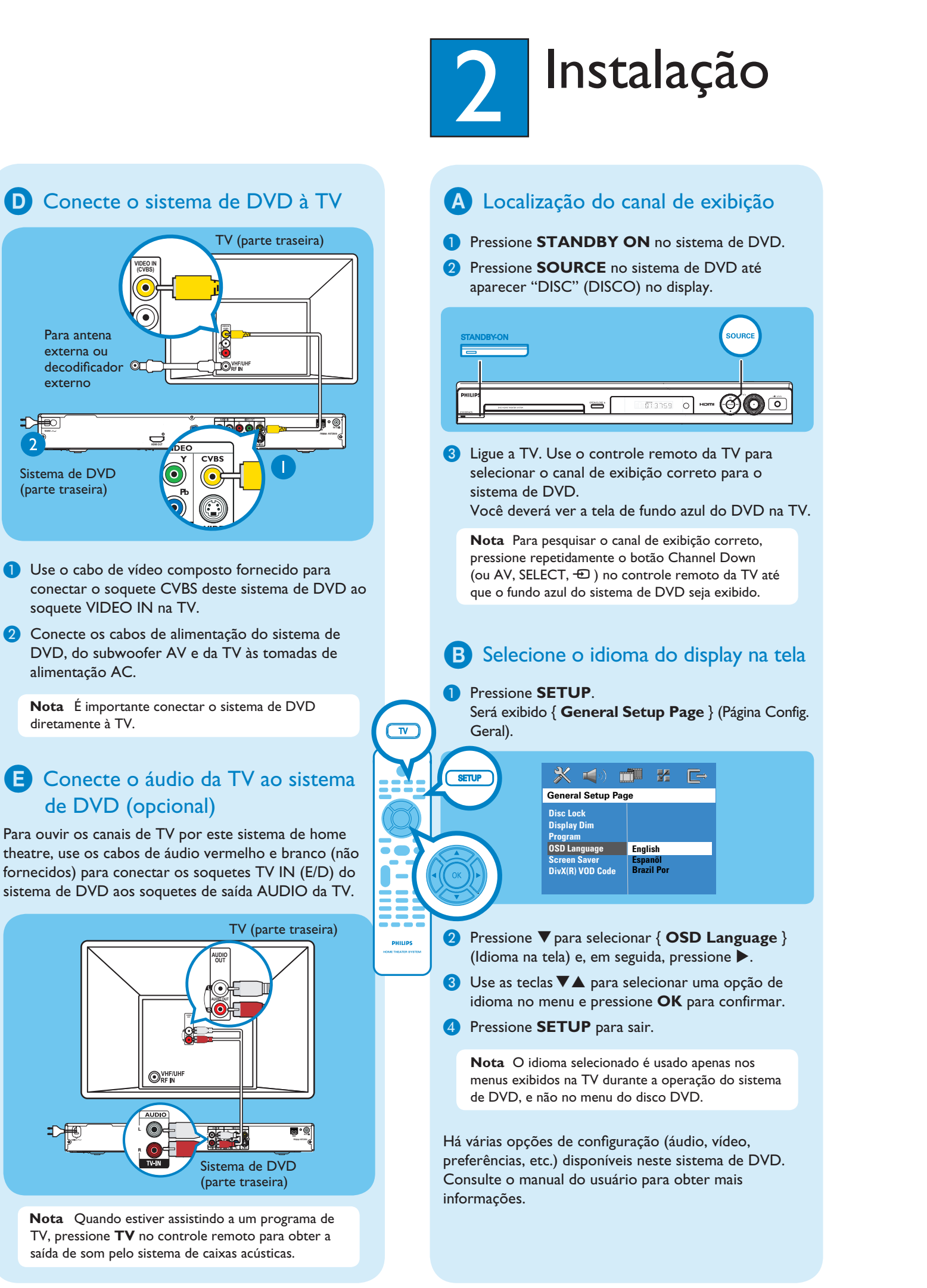

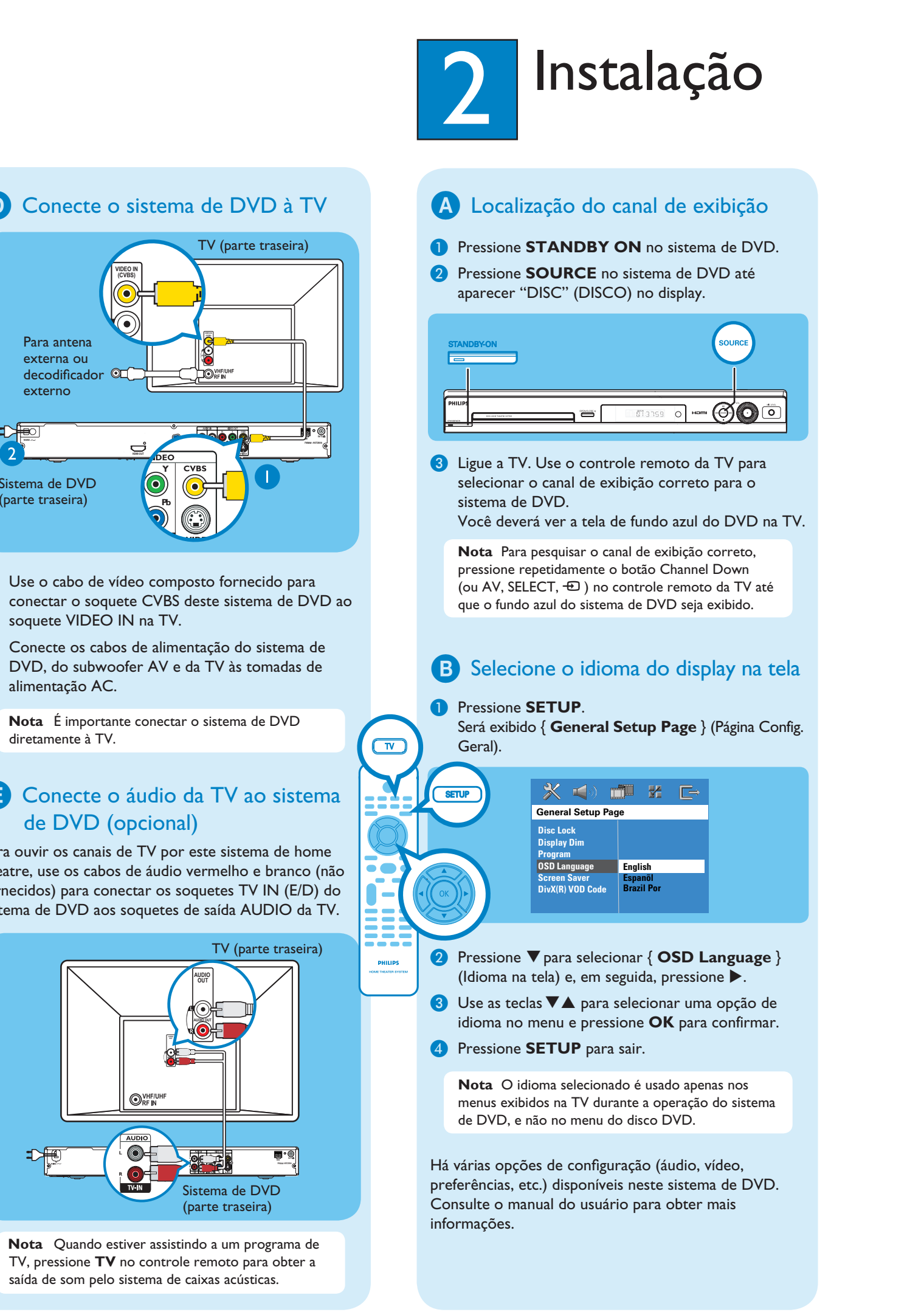

#### DVD HOME THEATRE SYSTEM

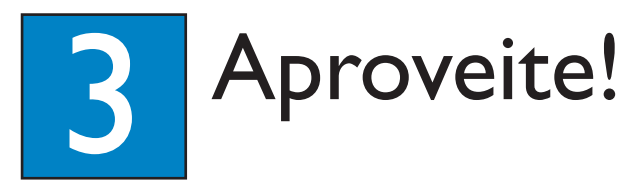

# Iniciar a reprodução do disco

1 Pressione **OPEN CLOSE** para abrir a bandeja de disco. Coloque um disco e feche a bandeja.

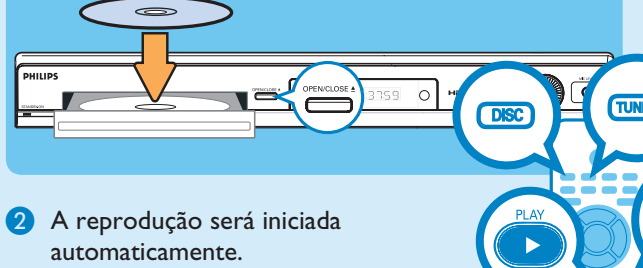

- 3 Se o menu de disco aparecer, use as teclas ▼▲ para selecionar uma opção no menu e pressione PLAY ▶ para iniciar a reprodução.
- ④ Pressione STOP para parar a reprodução.

**Nota** Quando você pressionar o botão PLAY novamente, a reprodução será retomada a partir do último ponto de parada. Para iniciar a reprodução do início, pressione o botão STOP duas vezes para cancelar o modo de retomada e, em seguida, pressione o botão PLAY.

# Ouvir rádio

### 1 Pressione **TUNER**.

- O display exibirá "AUTO INSTALL PRESS PLAY" (INSTALAÇÃO AUTOMÁTICA – PRESSIONE PLAY).
- 2 Pressione PLAY ► até aparecer "START ..." no display.

Todas as estações de rádio disponíveis com sinal forte de recepção serão armazenadas automaticamente.

**Nota** Este recurso está disponível apenas na primeira configuração. Se desejar reinstalar todas as estações de rádio, mantenha pressionado o botão PROGRAM no controle remoto.

Após a conclusão, use as teclas I I para selecionar uma estação de rádio memorizada.

4 Para excluir uma estação de rádio memorizada, mantenha pressionado STOP ■ até aparecer "FM/ MW X DELETED" (X FM/MW EXCLUÍDA).

## Experimente o som Surround

- 1 Pressione **SURR** para alternar entre estéreo e multicanal.
- Pressione SOUND para selecionar um dos efeitos sonoros digitais predefinidos CONCERT (SHOWS), DRAMA, ACTION (AÇÃO) ou SCI-FI (FICÇÃO CIENTÍFICA).

# Guia de início rápido

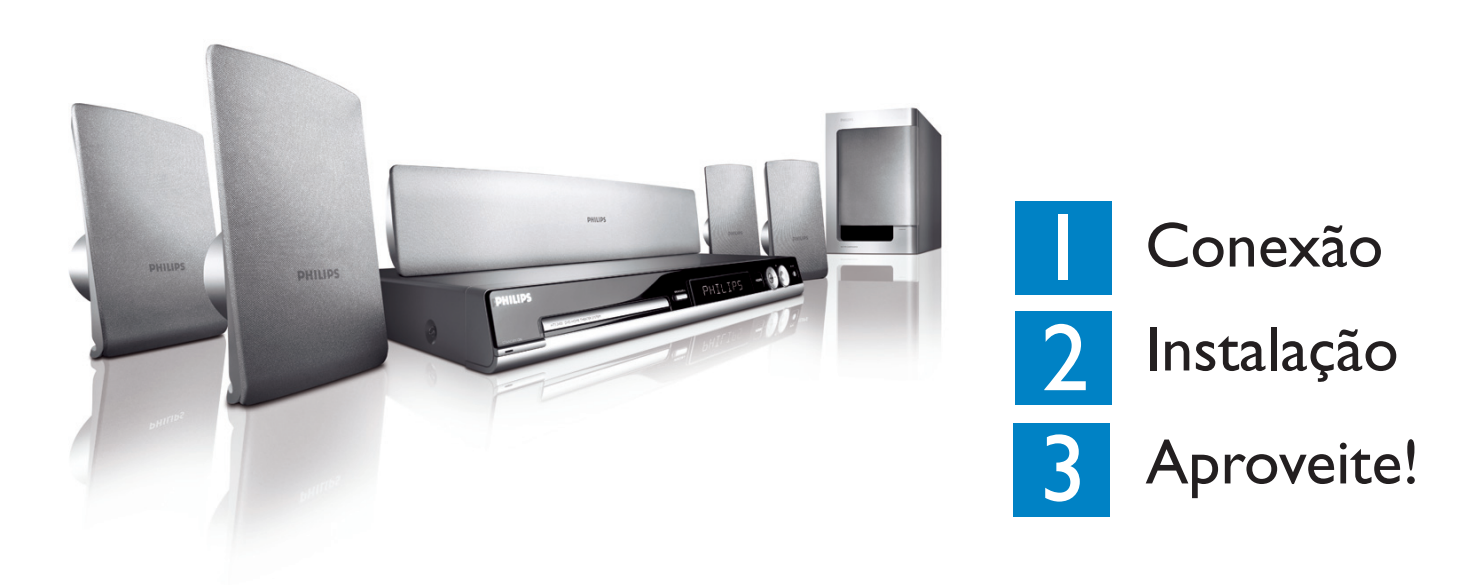

# Conteúdo da caixa

### 

Sistema de DVD

# Solução de problemas

Para obter mais dicas sobre a solução de problemas, consulte o manual do usuário.

Nenhuma imagem é exibida.

- Pressione o botão DISC no controle remoto.
- Verifique a conexão com a TV e certifique-se de que os plugues estão bem encaixados.

SURR.

Nenhum som é emitido.

- Verifique as conexões e ajustes das caixas acústicas.
- Verifique as conexões de áudio e pressione o botão SOURCE para selecionar a origem de entrada correta.

SOUND

• As caixas acústicas central e traseiras só operam no modo Surround multicanal. Pressione o botão SURR para selecionar a saída surround multicanal.

#### O sistema de DVD não funciona.

 Desconecte o cabo de alimentação da tomada da parede por alguns minutos. Reconecte o cabo de alimentação e tente novamente.

## Precisa de ajuda?

Manual do Usuário Consulte o manual do usuário que acompanha o sistema de DVD Philips.

Online Ir para www.philips.com/support

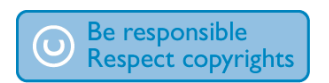

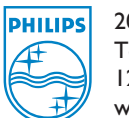

2005 © Koninklijke Philips N.V. Todos os direitos reservados. 12 NC 3139 246 19651 www.philips.com

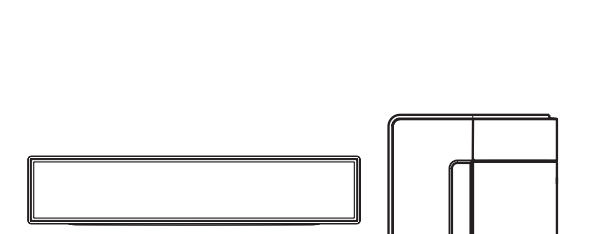

Uma caixa acústica central, duas frontais, duas traseiras e um subwoofer

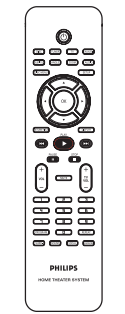

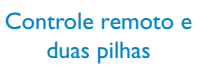

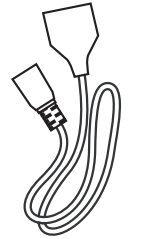

2 cabos de alimentação

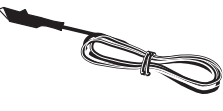

Antena de fio FM

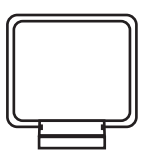

Antena de quadro AM/MW

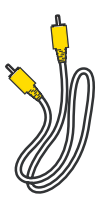

Cabo de vídeo composto

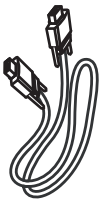

Cabo de interconexão

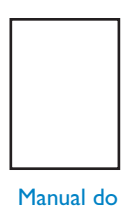

Manual do Usuário

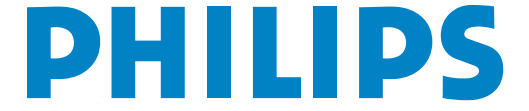